# **Mini Bluetooth Keyboard**

For Symbian Series60

**User's Guide** 

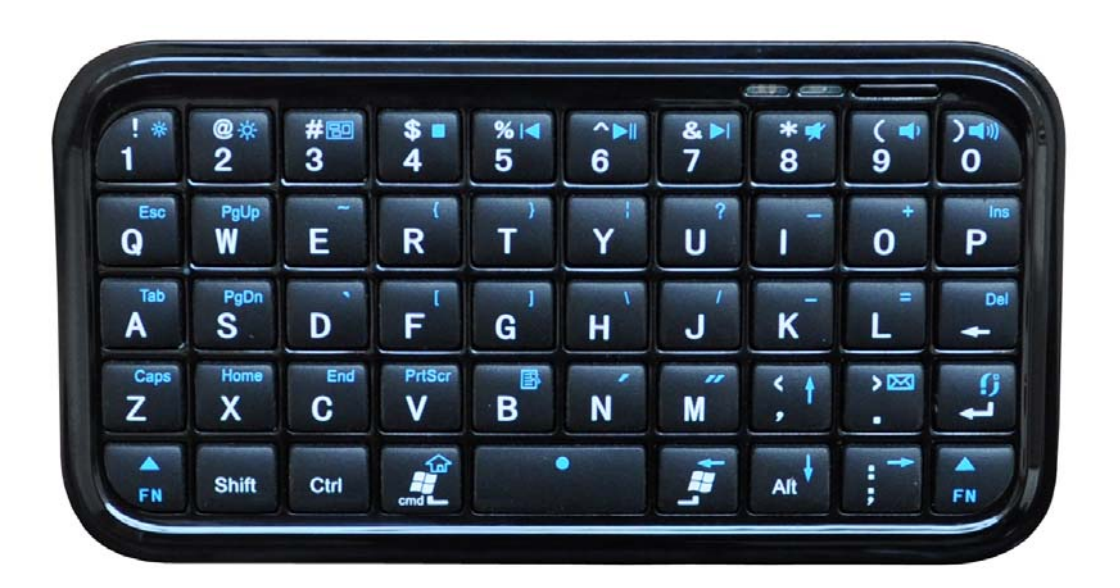

# **CAUTION:** To use this product properly, please read the user's guide before installation

# Welcome

Congratulations on selecting the Mini Bluetooth Keyboard, it's super slim size with 49 keys. This creative and easy-to-use Bluetooth Keyboard will bring you the novel feeling of wireless transmitting. It is compatible with:

- 1. Computers with Windows/Mac/Linux OS
- Handhelds with Android / Windows Mobile (5.0 & later) / Nokia Symbian S60 (V3.0 & later) OS
- 3. Sony Playstation 3
- 4. HTPC with built-in Bluetooth
- 5. Apple iPad, iPhone / Touch in (2.0 & later) OS

# **Overview**

| (! <b>*</b><br>1 <sup>−</sup> | @ <b>☆</b><br>2 └ | # 📟<br>3     | \$∎<br>4   | % <b>⊲</b><br>5 | ^►∥<br>6 | & ►<br>7       | * <b>⊀</b><br>8 | ( ◀)<br>9 | ) <b>(</b> 1))<br>0 |
|-------------------------------|-------------------|--------------|------------|-----------------|----------|----------------|-----------------|-----------|---------------------|
| Esc<br>Q                      | W                 | Ē            | R          | <b>T</b> }      | Y        | 2<br>U         | -               | 0         | P<br>Ins<br>P       |
| Tab<br>A                      | S                 | D            | F          | G               | H        | J <sup>′</sup> | ĸ               | E<br>E    | Del                 |
| Caps<br>Z                     | Home<br>X         | PgUp<br>C    | v          | B               | N        | M              | <b>〈 ↑</b>      | > 🖂       | t                   |
| FN                            | End<br>Shift      | PgDn<br>Ctrl | 口 습<br>離 L |                 |          | - cmd          | Alt             | ; →       | A<br>FN             |

Connect

# Blue LED Blinking: Pairing / battery low Red LED on: Charging

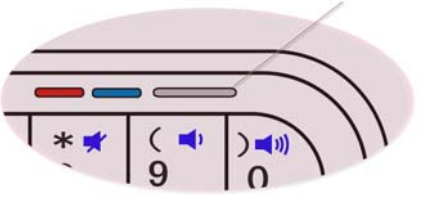

# Hotkeys Function Guide

#### Multimedia Hotkeys

| No. | Shortcut Keys | Symbol       | Function   |
|-----|---------------|--------------|------------|
| 1   | FN + 4\$      |              | Stop       |
| 2   | FN + 5%       |              | PrevTrack  |
| 3   | FN + 6&       |              | Play/Pause |
| 4   | FN + 7&       |              | NextTrack  |
| 5   | FN + 8*       | *            | Mute       |
| 6   | FN + 9(       | <b>–</b> )   | Volume -   |
| 7   | FN + 0)       | =(1))        | Volume +   |
| 8   | FN + WinStart | <b>企</b>     | Webhome    |
| 9   | FN + >.       | $\mathbf{X}$ | Mail       |

#### iPad/iPhone 4.0 System

| No. | Shortcut Keys | Symbol | Function                                    |
|-----|---------------|--------|---------------------------------------------|
| 1   | FN + WinStart |        | Home Screen                                 |
| 2   | FN + 1!       | *      | Brightness -                                |
| 3   | FN + 2 @      | *      | Brightness +                                |
| 4   | FN + 3 #      |        | Virtual KeyBoard                            |
| 5   | cmd + Space   |        | Switch languages                            |
| 6   | cmd + A       |        | Select all items in the front Finder window |
| 7   | cmd + C       |        | Copy selected item/text to the Clipboard    |
| 8   | cmd + V       |        | Paste                                       |
| 9   | cmd + X       |        | Cut                                         |

#### Symbian Series60 System

| No. | Shortcut Keys | Symbol     | Function  |
|-----|---------------|------------|-----------|
| 1   | WinStart      | Γ          | Left Key  |
| 2   | cmd           | L          | Right Key |
| 3   | FN + Space    | •          | OK Key    |
| 4   | FN + Enter    | <b>5</b> . | Menu Key  |
| 5   | FN + V        | <b>O</b>   | Call Key  |
| 6   | FN + B        | Θ          | End Key   |
| 7   | FN +. >       | X          | Mail      |

#### Windows Mobile System

| No. | Shortcut Keys | Symbol | Function                    |
|-----|---------------|--------|-----------------------------|
| 1   | FN + 1 !      | Π      | Left Key                    |
| 2   | FN + 2 @      | U      | Right Key                   |
| 3   | FN + W        |        | Call Key                    |
| 4   | FN + S        | Γ      | End Call Key, 🐟 or 🚫 Window |

# **System Requirement**

- Symbian S60 2<sup>nd</sup> edition or above
- Bluetooth version 2.0

## **Installation Guide**

### **Step 1. Charging the battery**

#### When to charge

1 First-Time Use: Please charge at least 6 hours for the first time usage and

charge at least 2 hours when battery runs low

2 Blue LED Blinking: When the blue LED starts blinking, it means the battery is nearly empty

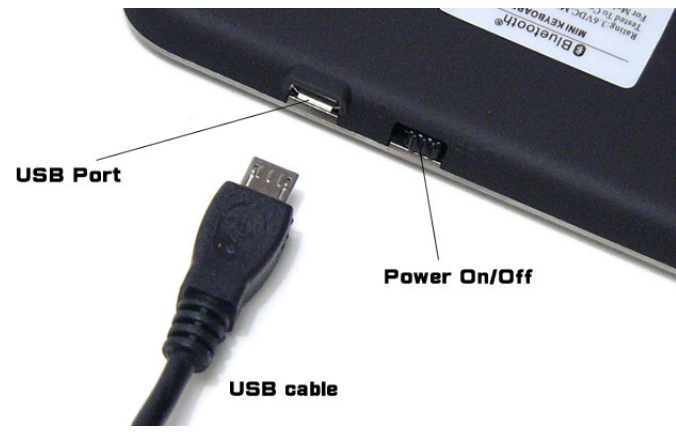

#### How to charge

Plug the USB cable into your keyboard and computer by USB port respectively and it starts charging. Keyboard can work uninterruptedly during charging.

#### Step 2. Installing the driver on your Symbian Device

- Select the driver, which matches yours
  - a) Bluetooth keyboard application for Symbian Series 60 2nd edition, , please select < folder >\ Symbian\ driver\ Symbian \_ S60\_ 2nd.sis
    Model list: Nokia 6260, 6630, N70, N72, 7610, 6670, 3230, 6680, 6681, 7710 and N90 etc
  - b) Bluetooth keyboard application for Symbian Series 60 3rd edition, please select < folder >\ Symbian\ driver\ Symbian \_ S60\_1\_30.sis
    Model list: Nokia 3250, 5500, 6210, E50, E51, E60, E61, E61i, E65, E70, N71, N73, N77, N80, N80 Internet Edition, N91, N93, N92 and N93i. etc

- c) Bluetooth keyboard application for Symbian Series 60 3.1 edition, please select < folder >Symbian\driver\Symbian \_S60\_31.sis
  Model list: Nokia N76, N77, N81, N82, N95, E63, E71, E66, E90, 5700 XpressMusic, 6110 Navigator, 6120 classic and 6290
  SAMSUNG G810, G818, 400, i408, i450, i458, i550, i558, i560, i568, i8510, L870, L878 etc
- d) Bluetooth keyboard application for Symbian Series 60 3.2 edition, please select < folder >Symbian\ driver\ Symbian \_S60\_32.sis
  Model list: Nokia 5630, N78, N79, N86, N85, N96, E52, E72, E75, 6730C, 6720C, 5730XM, 5630XM, 6210 Navigator, 6220 classic, 5320 XpressMusic and 6650 etc
- Download the driver to a compatible PC
- Transfer it to your smartphone using application installer and connectivity cable or bluetooth wireless connection using bluetooth dongle.
- Run \*.sis (For more information on installing applications in your smartphone, please see your phone's user guide)
- An icon as

Wireless Keyboard

appear on the screen

#### Step 3. Pairing your Bluetooth Keyboard with your device

- Press the "Connect" button for 1-3 seconds, the blue LED on the keyboard should now be periodically flashing.
- Make sure Bluetooth is already turned on you'll find this utility either in 'Tools' or 'Connectivity', depending on device

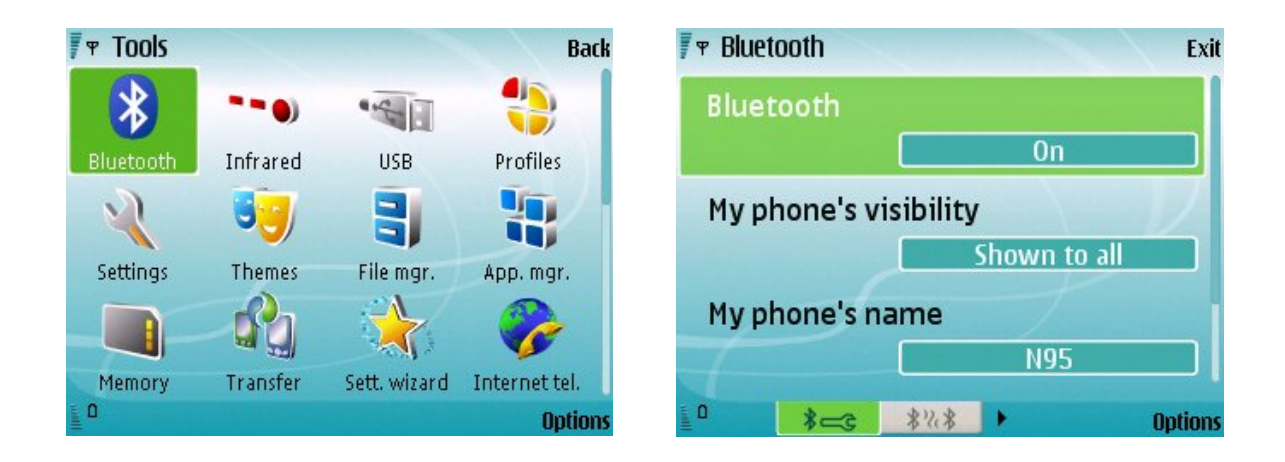

 Start up the 'Wireless keyboard' utility and press 'Options' > 'Find keyboards'. Your new keyboard should be found within a few seconds. Highlight it and press 'Select'.

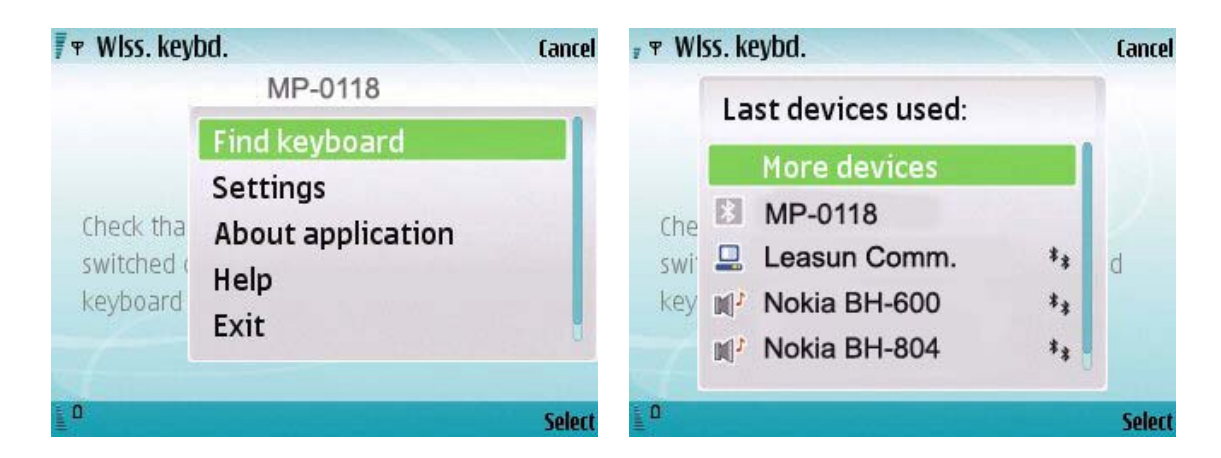

• Just follow the prompts. You'll be asked to make up and enter a 'passcode' (anything you want, it's a one-time only thing and part of the Bluetooth spec - this is a trivial use for Bluetooth and the security obviously isn't necessary) on the smartphone keypad. A couple of digits will do, e.g. '0'

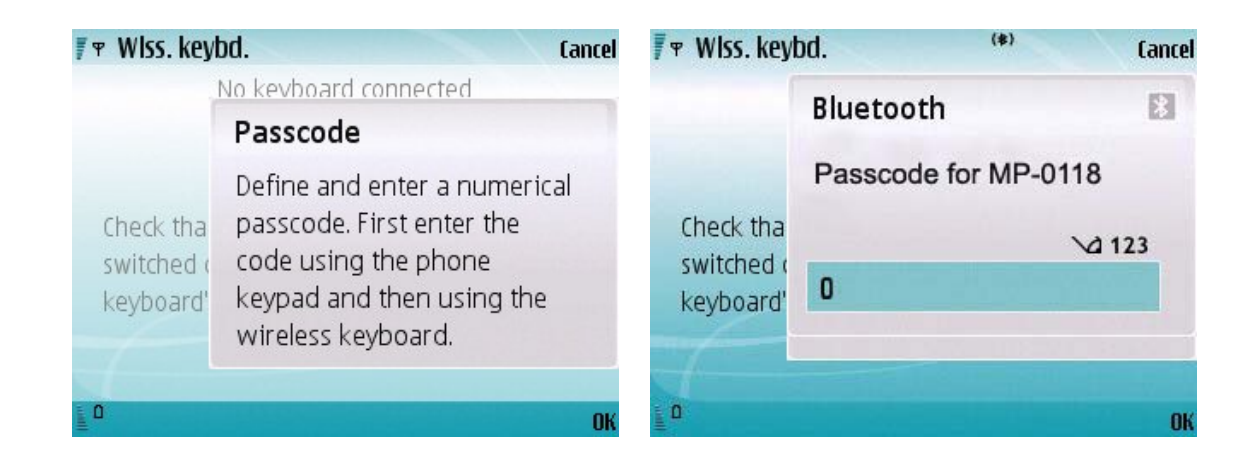

- Enter "0" on the bluetooth keyboard and press Enter, as prompted.
- Pick the right language driver for your keyboard. You're done! If all is well, the smartphone will pop up a 'Connected' message and then the Wireless Keyboard utility will send itself into the background so that you can get on with other things. Try opening up a new entry in 'Notes' and doing some typing.

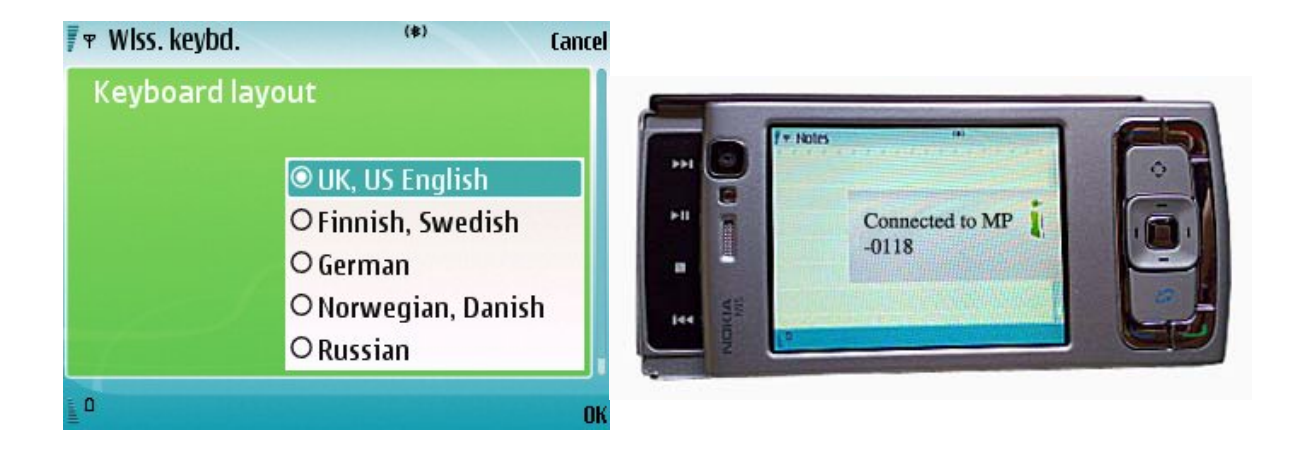

# **Product Specifications**

- Bluetooth Specification: Version 2.0 Class 2
- Range of Frequency: 2.4GHz Spectrum
- Operating Voltage: 3.7Vdc (powered by Li-ion)
- Operation Current: < 3mA
- Standby Current: 1.0mA
- Sleep Current: < 0.2 mA
- Transmit Range: up to 10 meters
- Storage Temperature:  $-40 \sim +125$  degree
- Dimensions: 115mm x 60.6mm x 8.5 mm
- Weight: 50.5g+/-2g

# Troubleshooting

If you are unable to connect your Bluetooth Keyboard to the device, or the keyboard work unconventionally, please try the following:

- Before you install your Bluetooth Keyboard, please make sure bluetooth is turned on
- Ensure the Bluetooth Keyboard is within a 10 meters range of your device
- Ensure the passkey is same (the keyboard should repeat the passkey and press return)